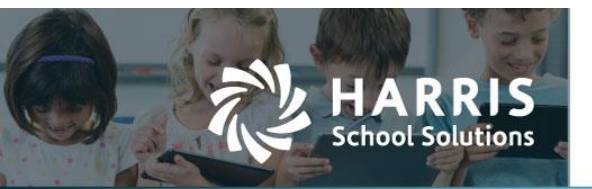

# **Changing Deductions — W-4 Form**

APTAWEB-10768, APTAWEB-10778, APTAWEB-10781

## Introduction

AptaFund has a new feature where employees have the ability to fill out a W-4 form online and submit it to the payroll administrator, as well as print a copy. This option can be found under **My AptaFund > Employee Self-Service > My Deductions**.

When a new W-4 form has been submitted by an employee, an email can be scheduled to go out to any user who has the permission to approve a deduction set. The user can view and accept the changes by going into **Human Resources > Deduction Change Requests**.

*My AptaFund* > *Employee Self-Service* > *My Deductions* 

From the **My AptaFund > Employee Self-Service** menu, select **My Deductions**.

| Apta Fund                                                                                                   |                                                                                                    | 1                                                                           |
|----------------------------------------------------------------------------------------------------|----------------------------------------------------------------------------------------------------|-----------------------------------------------------------------------------|
| My AptaFund <b>v</b> Budget & G/L <b>v</b>                                                                  | Banking & COA • Purchasing & Pa                                                                                    | iyables • Receivables • HR, Payroll & ESS • Administration • Harris Admin • |
| My Reports                                                                                                  | Employee Self-Service                                                                                              | My Approvals                                                                |
| (Add favorites from the Reports screen)                                                                     | My Information                                                                                                    | My Purchase Requisition Approvals                                           |
| User                                                                                                    | My Leave Balances<br>My Leave Requests                                                                             | My Leave Request Approvals                                                  |
| My Dashboard<br>Change Password<br>Security Question<br>My Job Queue<br>Help                                | My Paychecks<br>My W-2 Forms<br>My W-2 Consent Elections<br>My Vear to Date Totals<br>My Decement<br>My Deductions | Reports<br>Reports<br>Exports                                               |
| User Guide<br>Create a new AptaFund Support Ticket<br>Access the AptaFund Support Website<br>Submit an Idea | Purchasing<br>My Budget Accounts<br>My Purchase Requisitions                                                       |                                                                             |

Figure 1: My AptaFund Menu Showing the New My Deductions Option

On the screen shown below, click on **New Federal W-4** to display, populate and submit the new W-4 form. From this screen W-4s can be viewed, deleted, or printed.

|                            | 4                           |               |                     |               |                     |                         |                | <u>FY20-21</u> to                                |
|----------------------------|-----------------------------|---------------|---------------------|---------------|---------------------|-------------------------|----------------|--------------------------------------------------|
| y AptaFund ▼ Buc           | dget & G/L ▼ Banking        | & COA + Purcl | nasing & Payables 🔻 | Receivables 🔻 | HR, Payroll & ESS v | Administration <b>v</b> | Harris Admin 🔻 |                                                  |
| ne -> Employee Self-Servio | e -> My Deductions          |               |                     |               |                     |                         | New Federa     | I W-4 View Request Delete Request Print Re       |
| Search                     | Q                           |               |                     |               |                     |                         |                | TC /C 2 3 6 1                                    |
| rag a column header a      | nd drop it here to group by | that column   | Approved Date       | Approved By   | Commont             |                         | Type           |                                                  |
|                            |                             |               |                     |               |                     |                         |                |                                                  |
|                            |                             |               |                     |               |                     |                         |                |                                                  |
|                            |                             |               |                     |               |                     |                         |                |                                                  |
|                            |                             |               |                     |               |                     |                         |                |                                                  |
|                            |                             |               |                     |               |                     |                         |                |                                                  |
|                            |                             |               |                     |               |                     |                         |                |                                                  |
|                            |                             |               |                     |               |                     |                         |                |                                                  |
|                            |                             |               |                     |               |                     |                         |                |                                                  |
|                            |                             |               |                     |               |                     |                         |                |                                                  |
|                            |                             |               |                     |               |                     |                         |                |                                                  |
|                            |                             |               |                     |               |                     |                         |                |                                                  |
|                            |                             |               |                     |               |                     |                         |                |                                                  |
|                            |                             |               |                     |               |                     |                         |                |                                                  |
|                            |                             |               |                     |               |                     |                         |                |                                                  |
|                            |                             |               |                     |               |                     |                         |                |                                                  |
|                            |                             |               |                     |               |                     |                         |                |                                                  |
|                            |                             |               |                     |               |                     |                         |                |                                                  |
|                            |                             |               |                     |               |                     |                         |                |                                                  |
|                            |                             |               |                     |               |                     |                         |                |                                                  |
|                            |                             |               |                     |               |                     |                         |                |                                                  |
|                            |                             |               |                     |               |                     |                         |                |                                                  |
|                            |                             |               |                     |               |                     |                         |                |                                                  |
| 0000                       | ar                          |               |                     |               |                     |                         |                | No local and                                     |
|                            | 25 • items per page         |               |                     |               |                     |                         |                | No items to di                                   |
| I records selected : 0 (U  | Inselect All)               |               |                     |               |                     |                         |                |                                                  |
|                            |                             |               |                     |               |                     |                         |                |                                                  |
|                            |                             |               |                     |               |                     |                         |                | © 2020 Harris Computer Systems. All rights reser |
|                            |                             |               |                     |               |                     |                         |                | AptaFund Version: 2020.11.6.1544                 |
| School Solutions           |                             |               |                     |               |                     |                         |                | Local Herdered: 11/6/2020 11:19:50 BM            |

Figure 2: My Deductions Screen

Contact Support: apta41support@harriscomputer.com https://schoolfinancialsolutions.na2.teamsupport.com © 2020, Harris School Solutions. All rights reserved.

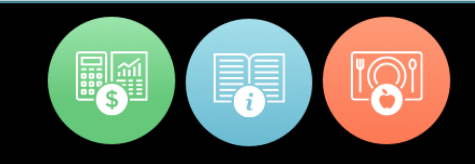

#### Make Changes to the W-4 Form and Submit the New W-4 Form

Make the necessary changes to the W-4 form, and click **Submit**. Employees can print the form after submitting.

| My AptaFund • Bude                                                               | Federal Witholding<br>get & G/L<br>-> My Ded.    | 4 Emplo                                                                                                    | yee's Withholding Certificat                                                                                                    | te OMB No. 1545-0074<br>come tax from your pay.                                                                                                    | X CA.Eminigham P(20-2) tog out                                                                         |
|----------------------------------------------------------------------------------|--------------------------------------------------|----------------------------------------------------------------------------------------------------|----------------------------------------------------------------------------------------------------|----------------------------------------------------------------------------------------------------|----------------------------------------------------------------------------------------------------|
| Search<br>Drag a column header and<br>Submitted Date                             | d drop it h Form N                               | Treasury  You  (a) First name and middle initial  Chris Z  Address  45885 SW Rainbow ST.  City or town, state, and ZIP code                                                                                                    | withholding is subject to review by the IRS.<br>Last name<br>Henderson                                                                                                    | (b) Social security number     (b) Social security number     (b) Does your name match the     name on your social security     cardf // Inot, to ensure you get     credit for your earnings, conduct                                         |                                                                                                    |
| 11/11/2020     11/6/2020     11/6/2020     11/6/2020                             | Federal<br>Federal<br>Federal<br>Complete S      | Los Angeles, VT 65652<br>(c) Single or Married filing separate<br>Married filing jointly (or Qualifying<br>Head of household (Check only if<br>itops 2–4 ONLY if they apply to you<br>sition from withholding, when to use the | by<br>widow(erj)<br>you're ummarried and pay more than half the costs of ke<br>; otherwise, skip to Step 5. See page 2 fo<br>e online estimator, and privace.                                                                                                    | www.ssa.gov.                                                                                                    |                                                                                                    |
| 10/79/2020<br>10/79/2020<br>10/29/2020<br>10/28/2020<br>10/28/2020<br>10/28/2020 | Federal<br>Federal<br>Federal<br>Federal         | Complete this step if you (<br>also works. The correct ann<br>Do only one of the following<br>(a) Use the estimator at ww<br>(b) Use the Multiple Jobs Woi<br>(c) If there are only two jobs<br>is accurate for jobs with      | 1) hold more than one job at a time, or (2)<br>sunt of withholding depends on income ear<br>g. w. s.gov/W4App for most accurate withho<br>kaheet on page 3 and enter the result in Step-<br>total, you may check this box. Do the same<br>similar pay: otherwise, more tax than necess | are married filing jointly and your spouse<br>ned from all of these jobs.<br>kiling for this step (and Steps 3–4); or<br>(c) below for roughly accurate withholding; or<br>or form V4-6 for the other job. This option<br>sary may be withheld |                                                                                                    |
| Total records selected : 0 Mar<br>HARRIS                                         | Federat<br>S * III<br>Satasc.All<br>Submit Close | TIP: To be accurate, subm<br>income, including as an ind<br>iteps 3-4(b) on Form W-4 for only (0<br>uurate if you complete Steps 3-4(b) or<br>if your income will be \$200,                                                    | It a 2020 Form W-4 for all other jobs. If y<br>pendent contractor, use the estimator.<br><b>DNE of these jobs.</b> Leave those steps blar<br>the Form W-4 for the highest paying job.)<br>000 or less (\$400,000 or less if married film                                               | pu (or your spouse) have self-employment                                                                                                    | 1 – 10 off 10 items<br>is Computer Systems. All rights reserved<br>ridge, November 13, 2020 - 2011 Mr. |

Figure 3: W-4 Form – Ready for Changes

#### Setup Scheduled Jobs to Email Approvers when Requests are Submitted

Approvers — i.e., Payroll Manager or Administrator, Fund Administrator, or any user who has the Deduction Assignment – Approve permission level — can be notified via email when a W-4 form is submitted by an employee. To configure it, go to **Administration** and click **Scheduled Jobs**, and configure the job called *Employee Deduction Request Reminder Emails*.

| Configuration                                                    | Home -> Administration -> Scheduled J | lobs -> Scheduled Jobs Detail |                     |                                 | Save Cancel            |
|------------------------------------------------------------------|---------------------------------------|-------------------------------|---------------------|---------------------------------|------------------------|
| System Configuration<br>Purchasing Configuration                 | New Scheduled J                       | ob                            |                     | Return                          | to Scheduled Job(s)    |
| Cash Receipts Configuration<br>Accounts Receivable Configuration | *Job Type:                            | Email                         | ▼ *Job Origin       | n Type: Employee Deduction Requ | Jest Reminder Emails 🔻 |
| Human Resources Configuration Payroll Configuration              | *Start Date:                          | ***                           | *End Date:          |                                 |                        |
| Affordable Care Act Configuration                                | «Starts at:                           | 00:00                         | *Ends at: 23:59     | G                               |                        |
| cheduled Jobs<br>anage Signatures                                | *Interval Type:                       |                               | ▼ *In               | nterval: 1                      |                        |
| anage Logos<br>ashboard Custom Text                              | Execute on:                           | 🗌 Saturday 📄 Sunday 📄 Mon     | day 🗌 Tuesday 🗌 Wed | dnesday 🗌 Thursday 🗌 Friday     |                        |
| ng Groups<br>Tags                                                | Job Description:                      |                               |                     |                                 |                        |
| istom Field Configuration<br>Report Custom Field Configuration   |                                       |                               |                     |                                 |                        |

Figure 4: Scheduled Job – Employee Deduction Request Reminder Emails

#### Human Resources > Deduction Change Requests

On the **HR, Payroll & ESS** menu, select **Deduction Change Requests**. Select the employee deduction change request record. **Note**: Only Fund Administrators, Payroll Administrators or Payroll Managers can approve or reject the W-4 Change Requests.

| AptaFund                                                                                                    |                                                                                                    |                                                                                                    | F/20-21 Log out                                                                                                    |
|----------------------------------------------------------------------------------------------------|----------------------------------------------------------------------------------------------------|----------------------------------------------------------------------------------------------------|----------------------------------------------------------------------------------------------------|
| My AptaFund ▼ Budget & G/L ▼                                                                                                    | Banking & COA • Purchasing & Payabl                                                                                                    | es • Receivables • HR, Payroll & ESS •                                                                                                    | Administration • Harris Admin •                                                                                                    |
| Human Resources                                                                                                    | Payroll                                                                                                    | Affordable Care Act                                                                                                    | Employee Self-Service                                                                                                    |
| Human Resources Configuration<br>Employee Contracts<br>Salary Schedules<br>Manage Employees<br>Address Change Requests<br>Deduction Change Requests<br>Employee Jobs<br>Employee Jobs Account Allocation<br>Employee Certificates<br>Employee Lawa Detail | Payroll Configuration<br>Manage Deductions<br>Deduction Assignment<br>Fixed Amount Deductions<br>Percentage Deductions<br>Direct Deposit Deductions<br>Employee Payroll Information<br>Employee Payroll Jobs<br>Manage Payroll | Affordable Care Act Configuration<br>Manage Employee Health Coverage<br>Manage Dependent Health Coverage<br>Manage Reporting Periods<br>Manage Coverage Periods<br>Manage Dependents<br>Manage Export | Leave Requests<br>Employee Group Leave Details<br>Manage Documents<br>Manage Document Categories<br>Screen Instructions<br>Approved Leave Requests<br>Employee Document Acknowledgements |
| Position Management<br>Position Management Detail                                                                                                    | Payroll Liabilities<br>Employee W-2 Information                                                                                                    |                                                                                                    |                                                                                                    |

Figure 5: Deduction Change Request

#### Approve the W-4 Change Request

Click the **Approve** button to approve the W-4 changes. Once the W-4 changes have been approved, the record will disappear from the *Deduction Change Request* screen, and the employee's *New* deduction set will be updated with the changes. AptaFund will approve the deduction set with the new settings automatically.

| Feder                                                                                          | al Witholding                                                    |                                                                                                    |                                                                                                    |                                                                                                    | × CA_Sirmingham <u>FY20-21</u> Log out                                                                                               |
|------------------------------------------------------------------------------------------------|------------------------------------------------------------------|----------------------------------------------------------------------------------------------------|----------------------------------------------------------------------------------------------------|----------------------------------------------------------------------------------------------------|----------------------------------------------------------------------------------------------------|
| Aptaruna                                                                                       |                                                                  |                                                                                                    |                                                                                                    |                                                                                                    |                                                                                                    |
| My Aptaruno V Buoget & G/L<br>Home -> Human Resources -> Deduction C                           | Form W-4<br>Department of the Treasu<br>Internal Revenue Service | For the form W-4 so that your employee's Given and State and State | s Withholding Certificate<br>ployer can withhold the correct federal income to<br>be Form W-4 to your employer.<br>olding is subject to review by the IRS.                                                                                                    | OMB No. 1545-0074<br>ax from your pay.                                                                                                    | Enact Change(s)                                                                                                    |
| Search Q                                                                                       | Step 1: (a)                                                      | First name and middle initial                                                                                                    | Last name<br>Henderson                                                                                                    | (b) Social security number<br>888-88-1019                                                                                                    |                                                                                                    |
| Drag a column header and drop it h Request Date Employe                                        | Enter<br>Personal<br>Information                                 | dress<br>885 SW Rainbow ST.<br>y or town, state, and ZIP code<br>s Angeles, VT 65652                                                                                                    | (KONRE JOIL                                                                                                    | Does your name match the<br>name on your social security<br>card? If not, to ensure you get<br>credit for your earnings, contact<br>SSA at 800-772-1213 or go to<br>www.ssa.gov.                            |                                                                                                    |
| 10/28/2020         10019           10/28/2020         10019           10/29/2020         10019 | (c)                                                              | Single or Married filing separately Married filing jointly (or Qualifying widow) Head of household (Check only if you're ui                                                                                                    | er))<br>Imarried and pay more than half the costs of keeping up                                                                                                    | a home for yourself and a qualifying individual.)                                                                                                    |                                                                                                    |
|                                                                                                | Complete Steps<br>claim exemption f                              | 2–4 ONLY if they apply to you; othe<br>rom withholding, when to use the onli                                                                                                    | rwise, skip to Step 5. See page 2 for more<br>ne estimator, and privacy.                                                                                                    | e information on each step, who can                                                                                                    |                                                                                                    |
|                                                                                                | Step 2:<br>Multiple Jobs<br>or Spouse<br>Works                   | Complete this step if you (1) hold<br>also works. The correct amount of<br>Do <b>only one</b> of the following.<br>(a) Use the estimator at www.irs.g<br>(b) Use the Multiple Jobs Worksheet<br>(c) If there are only two jobs total,<br>is accurate for Jobs with similar<br><b>TIP:</b> To be accurate, submit a 20<br>income, including as an independ                                                                                                    | more than one job at a time, or (2) are m<br>withholding depends on income earned fr<br>pov/W4App for most accurate withholding f<br>on page 3 and enter the result in Step 4(c) bel<br>you may check this box. Do the same on Fo<br>pay, otherwise, more tax than necessary m<br>20 Form W-4 for all other jobs. If you (or<br>ent contractor, use the estimator. | arried filing jointly and your spouse<br>om all of these jobs.<br>for this step (and Steps 3–4); or<br>ow for roughly accurate withholding; or<br>mr W-4 for the other job. This option<br>ay be withheld ► |                                                                                                    |
| × + 1 > × 25 ▼ in<br>Total records selected : 0 (Unselect All)                                 | Complete Steps<br>be most accurate<br>Step 3:                    | 3-4(b) on Form W-4 for only ONE of<br>if you complete Steps 3-4(b) on the F                                                                                                    | f these jobs. Leave those steps blank for t<br>orm W-4 for the highest paying job.)<br>less (\$400,000 or less if married filing joint!                                                                                                    | the other jobs. (Your withholding will                                                                                                    | +<br>1 - 3 of 3 stems                                                                                                    |
| HARRIS<br>School Solutions                                                                     | Claim<br>rove teject Close                                       |                                                                                                    |                                                                                                    |                                                                                                    | is Computer Systems. All rights reserved.<br>Monday, November 9, 2020 10:11 AM<br>rision: 2020.11.6.1544<br>J: 11/6/2020 11:18:50 PM |

Figure 6: Approving the W-4 Form

### Reject the W-4 Change Request

Click on the **Reject** button to reject the W-4 change request. Enter a comment in the Rejection Reason Comment field, then click **OK**. If Reject was selected by mistake, click **Close** in the Rejection Reason popup, and then either select the **Approve** or **Close** button on the W-4 screen.

| AnterEund                                 | Federal Witholding                                                                 |                                                                                                    |                                                                                                    |                                                                                                    | × CA_Birmingham FY20-21 Log out                                                                                                    |
|-------------------------------------------|------------------------------------------------------------------------------------|----------------------------------------------------------------------------------------------------|----------------------------------------------------------------------------------------------------|----------------------------------------------------------------------------------------------------|----------------------------------------------------------------------------------------------------|
| My AptaFund  Budget & G/t                 | W-4                                                                                | Employee                                                                                                    | 's Withholding Certificate                                                                                                    | OMB No. 1545-0074                                                                                    |                                                                                                    |
| Home -> Human Resources -> Deduction C    | Form Department of the Treat<br>Internal Revenue Service                           | asury<br>ce Complete Form W-4 so that your er<br>G G Your with                                                                                                    | nployer can withhold the correct federal income<br>ve Form W-4 to your employer.<br>holding is subject to review by the IRS.                                                                                                    | tax from your pay. 2020                                                                              | Enact Change(s)                                                                                                    |
| Search Q                                  | Step 1:                                                                            | (a) First name and middle initial<br>Chris Z                                                                                                    | Last name<br>Henderson                                                                                                    | (b) Social security number<br>888-88-1019                                                            | YC / C 2 2 6 1 0 .                                                                                                    |
| Drag a column header and drop it h        | Enter<br>Personal                                                                  | Address                                                                                                    |                                                                                                    | Does your name match the<br>name on your social security                                             |                                                                                                    |
| Request Date Employe                      | Information                                                                        | City or town, state, and ZIP code                                                                                                    |                                                                                                    | card? If not, to ensure you get<br>credit for your earnings, contact<br>SSA at 800-772-1213 or oo to |                                                                                                    |
| <u>10/26/2020</u> 10019                   |                                                                                    | Los Angeles, VT 65652                                                                                                    |                                                                                                    | www.ssa.gov.                                                                                         |                                                                                                    |
| 2 10.28.2020 10019                        | 1                                                                                  | Married filing jointly (or Qualifying widow                                                                                                    | v(or))                                                                                                    |                                                                                                    |                                                                                                    |
|                                           | Complete Step<br>claim exemption<br>Step 2:<br>Multiple Jobs<br>or Spouse<br>Works | ss 2-4 ONLY if they as<br>n from withholding, wh<br>Complete this st<br>also works. The<br>Do only one of t<br>(a) Use the estim<br>(b) Use the Multip<br>(c) If there are of<br>is accurate for<br>process of the state of the state<br>TIP: To be accurate, submit a 2<br>income, including as an independent<br>of the state of the state of the state<br>income, including as an independent<br>of the state of the state of the state of the state<br>of the state of the state of the state of the state<br>income, including as an independent<br>of the state of the state of the state of the state<br>of the state of the state of the state of the state<br>income, including as an independent<br>of the state of the state of the state of the state of the state<br>income, including as an independent of the state of the state of the state<br>of the state of the state of the | On<br>Comment: Missing unformation in Box ()<br>Lange of the second second sec | vour spouse) have self-employment                                                                    |                                                                                                    |
| H 4 1 + H 25 + it                         | be most accura                                                                     | te if you complete Steps 3-4(b) on the                                                                                                    | Form W-4 for the highest paying job.)                                                                                                    | the outer possition, with boung with                                                                 | 1 - 2 of 2 items                                                                                                    |
| Total records selected : 1 (Unselect All) | Step 3:                                                                            | If your income will be \$200,000 d                                                                                                    | r less (\$400,000 or less if married filing join                                                                                                    | tiy):                                                                                                |                                                                                                    |
| HARRIS<br>School Solutions                | Approve Reject Clo                                                                 | 35e                                                                                                    |                                                                                                    |                                                                                                    | is Computer Systems. All rights reserved.<br>Monday, November 9, 2020 10:11 AM<br>irsion: 2020:11:6.1544<br>3: 11/6/2020 11:18:50 PM |

Figure 7: Rejected W-4 Comments

After a W-4 change request is approved or rejected, the employee will get an email explaining what happened.